# How to Access Your Member Roster

## 1. Go to members.ascls.org

| 🐸 New Tab                         | × +                                            |  |  |  |  |  |
|-----------------------------------|------------------------------------------------|--|--|--|--|--|
| $\rightarrow$ G                   | Q members.ascls.org                            |  |  |  |  |  |
| port bookmarks 👈 Getting Sta      | etting Sta 🛞 http://members.ascls.org/ — Visit |  |  |  |  |  |
| Open previous tabs? You can resto |                                                |  |  |  |  |  |
|                                   | This time, search with: G 🖲 b 🚯 🚥 W 🚖 🗆 🕓      |  |  |  |  |  |
|                                   |                                                |  |  |  |  |  |

### 2. Click on "Your Member Account"

× +

O A https://members.ascls.org

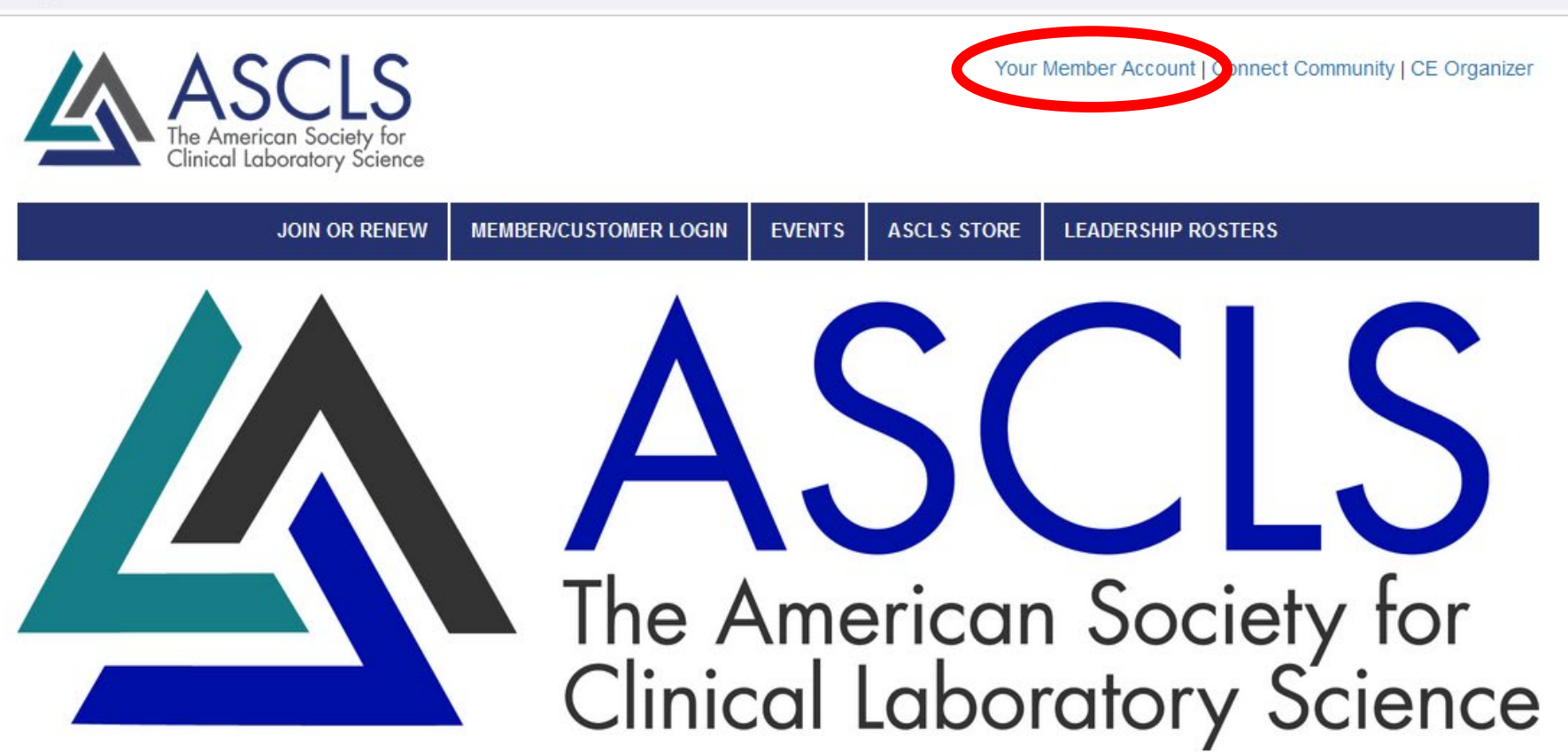

#### One Voice, One Vision

The American Society for Clinical Laboratory Science is the preeminent organization for clinical laboratory science practitioners.

### 3. Login with your username and password Nor Member Account | Connect Community | CE Organizer Vour Member Account | Connect Community | CE Organizer

| JOIN OR RENEW MEMB | ER/CUSTOMER LOGIN EVENTS | ASCLS STORE | LEADERSHIP ROSTERS |
|--------------------|--------------------------|-------------|--------------------|
|--------------------|--------------------------|-------------|--------------------|

Home

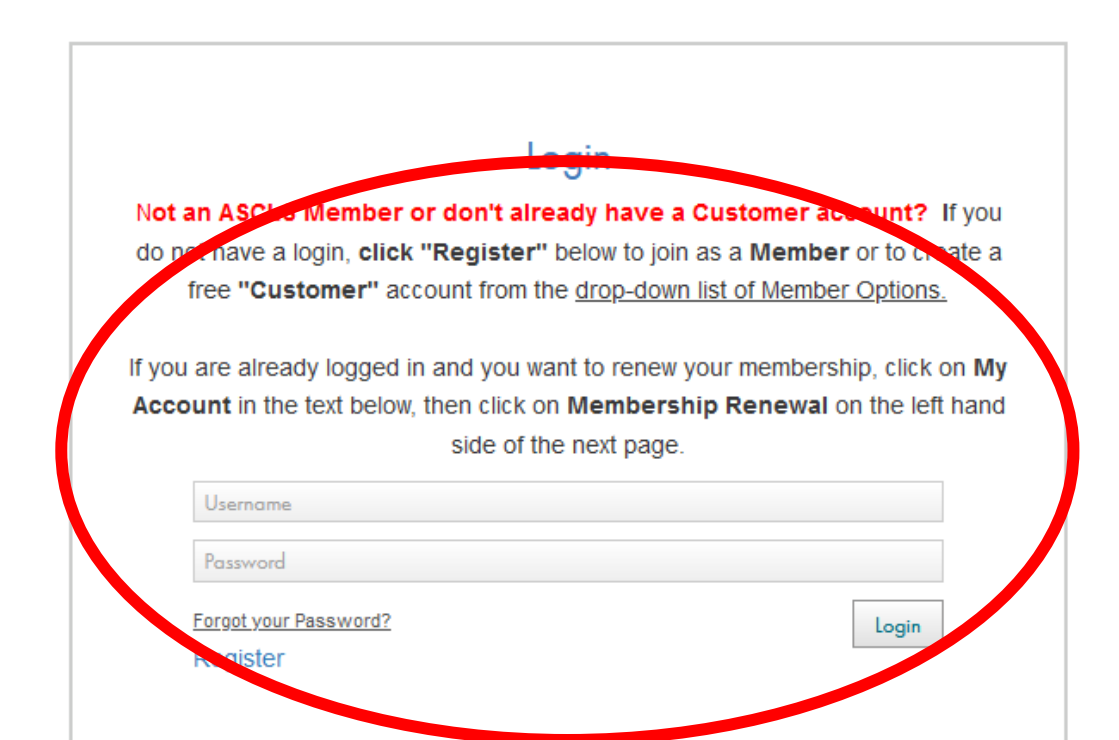

# 4. Click on "My Committees & Groups"

Clinical Laboratory Science

| JOIN OR RENEW                                         | MEMBER/CUSTOMER LOGIN                                                   | DONATE      | EVENTS       | ASCLS STORE      | LEADERSHIP ROSTERS           |  |  |  |
|-------------------------------------------------------|-------------------------------------------------------------------------|-------------|--------------|------------------|------------------------------|--|--|--|
| ACCOUNT DETAILS                                       | Home > My Profile                                                       |             |              |                  |                              |  |  |  |
| My Profile                                            |                                                                         |             |              |                  |                              |  |  |  |
| Renew Your Membership                                 | My Profile                                                              |             |              |                  |                              |  |  |  |
| My Billing Information                                |                                                                         |             |              |                  |                              |  |  |  |
| My Receipts                                           | Dersonal Profile Information                                            |             |              |                  |                              |  |  |  |
| My Invoices                                           |                                                                         |             |              |                  |                              |  |  |  |
| Make a Donation                                       | Edit vour profile informat                                              | ion bolow a | nd click say | o changos. Vou n | aav provide a socond addross |  |  |  |
| BOOKMARKS                                             | adding it to the additional location section.                           |             |              |                  |                              |  |  |  |
| My Committees & Groups                                | Be sure to select the appropriate address type from the drop down menu. |             |              |                  |                              |  |  |  |
| CE Organizer                                          |                                                                         |             |              |                  |                              |  |  |  |
| Labucate-Online Learning                              |                                                                         |             |              |                  |                              |  |  |  |
| LEADERSHIP ROSTERS                                    | Prefix:                                                                 |             | -            |                  | ~                            |  |  |  |
| Board of Directors and Reps to Other<br>Organizations | First Name:*                                                            |             | Т            | EST              |                              |  |  |  |
| Committees, Forums, Councils and Assemblies           | Middle Name:                                                            |             |              |                  |                              |  |  |  |
| Constituent Society Leadership<br>Rosters             | Last Name:*                                                             |             | Т            | EST              |                              |  |  |  |
| Logout                                                | Suffix:                                                                 |             |              |                  |                              |  |  |  |
|                                                       | Member Type:                                                            |             | Pr           | ofessional Join  |                              |  |  |  |
|                                                       |                                                                         |             |              |                  |                              |  |  |  |

258973342

Contact ID:

# 5. To View the Entire Roster click on the Group Name

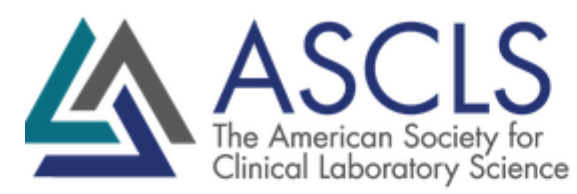

EADEDALUD DOATEDA

Your Member Account | Connect Community | CE Organizer

| JOIN OR RENEW            | MEMBER/CUSTOMER LOGIN                   | DONATE            | EVENTS     | ASCLS STORE        | LEADERSHIP      | ROSTERS              |  |
|--------------------------|-----------------------------------------|-------------------|------------|--------------------|-----------------|----------------------|--|
| ACCOUNT DETAILS          | <u>Home</u> > <u>My Committees</u>      |                   |            |                    |                 |                      |  |
| My Profile               |                                         |                   |            |                    |                 |                      |  |
| Renew Your Membership    | My Committees & Groups                  |                   |            |                    |                 |                      |  |
| My Billing Information   | ,                                       |                   |            |                    |                 |                      |  |
| My Receipts              |                                         |                   |            |                    |                 |                      |  |
| My Invoices              |                                         |                   |            |                    |                 |                      |  |
| Make a Donation          | My Active Committees                    |                   |            |                    |                 |                      |  |
| BOOKMARKS                | Below is a list of Committee            | s, Scientific     | Assemblies | , and State Societ | ies that you cu | urrently belong to.  |  |
|                          | Area 2111 involved in                   |                   |            | 5                  | Status          | Action               |  |
| My Committees & Groups   | West Virginia Constituent Soc           | iety              |            | A                  | Active          | View Position Roster |  |
| CE Organizer             | Expiration Date: 7/31/2025   Cost: \$20 | .00   Term: 1 Yea | (s)        |                    |                 |                      |  |
| Labucate-Online Learning |                                         |                   |            |                    |                 |                      |  |

#### Other Available Committees

### 6. Click "Download Roster"

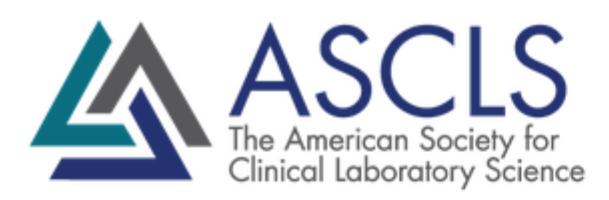

Your Me

**NOTE: DO NOT USE** 

| JOIN OR RENEW | MEMBER/CUSTOMER LOGIN | DONATE | EVENTS | ASCLS STOR | "Send Email Notice" |
|---------------|-----------------------|--------|--------|------------|---------------------|

ACCOUNT DETAILS

Home > My Committees

My Profile

Renew Your Membership

My Billing Information

My Receipts

My Invoices

Make a Donation

BOOKMARKS

### West Virginia Constituent Society

Administrative Tools:

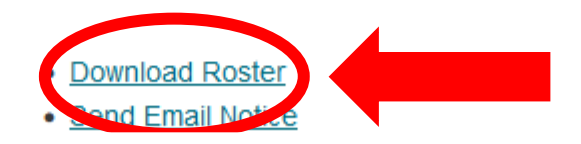

My Committees & Groups

## **Extra Information**

- After you click "download roster", you will receive a CSV file
  - Do not share this information with the wider Constituent Society, ASCLS, medical laboratory community, etc without member permission
  - This includes emails or text messages
- The roster only shows active members
- Anyone can pull a leadership roster in three different ways:

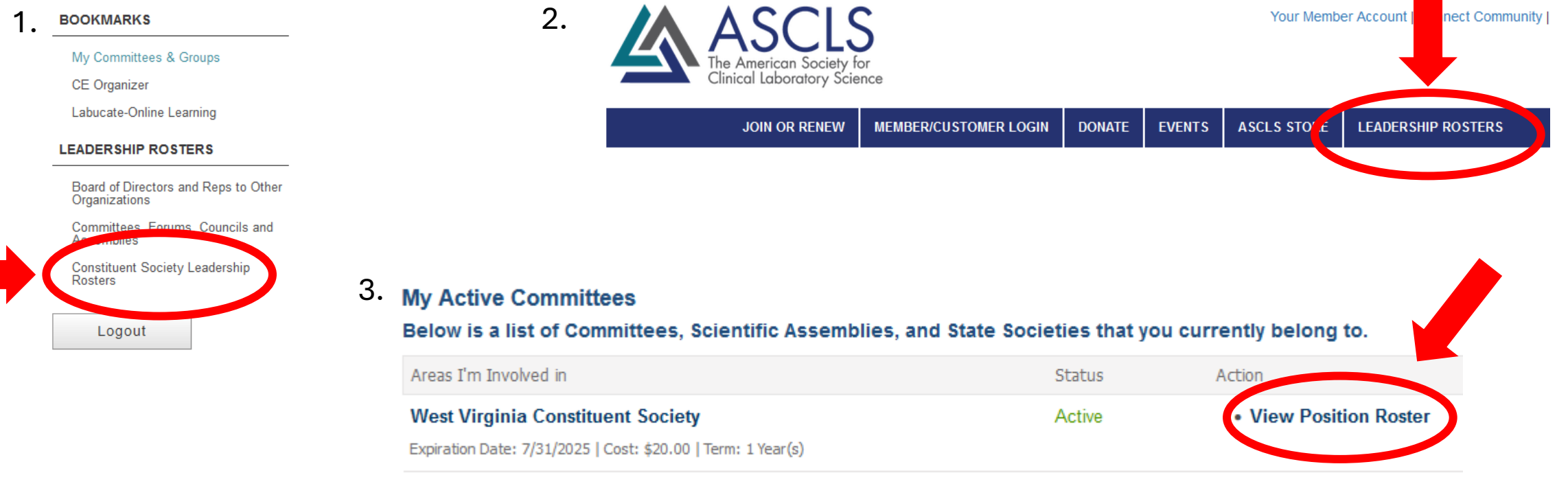